#### 一、工具简介

WAMP 建站助手是一款在 Windows 平台下 Apache Web 服务器管 理控制面板软件。目的是为方便广大用户在 Windows 平台下使用 Apache 服务器来搭建网站。通过 WAMP 建站助手可以灵活、快速 的配置和管理网站; 直观的管理网站和 FTP, 可以对 Php 版本进 行切换。

#### 二、功能介绍

1、集成 Apache Web 环境

使用 WAMP 建站助手已经集成 Apache Web 环境,无需手工配 置即可正常运行。支持 Apache 、PHP、PHPMyAdmin、FTP 服务 器,无需了解环境和安全设置基础知识,这些仅需要您点击几下 鼠标。

2、站点、FTP 管理

WAMP 建站助手管理功能可以简单直观的对站点、和 FTP 用户进行管理。简单点击按钮即可创建。FTP 集成强大的管理工具, 根本无需担心因 FTP 带来的种种不安全因素。

3、 PhpMyAdmin 管理数据库

WAMP 建站助手通过点击 PhpMyAdmin 按钮,可以进行对数据的 管理和使用

4、 Php 版本切换

WAMP 建站助手通过点击设置按钮,可以简单直观的对 Php 版本进行切换,无需手动配置

5、 系统支持

Windows Server 2008 R2 企业版 SP1 64 位 Windows Server 2012 R2 数据中心版 64 位中文版

# 三、软件界面

| ──TABP建站助手                                 |                |            |                |
|--------------------------------------------|----------------|------------|----------------|
|                                            | r <del>u</del> | PhpByAdmin | <b>读</b><br>设置 |
| 主机信息                                       |                | 当前状态       |                |
| 🕎 主机名称<br>admin-4e6d7cce6                  | Apache:        | 运行中        | •              |
| 🤳 IP地址<br>192.168.126.128                  | MySQL:         | 运行中        | •              |
| 操作系统 Microsoft Windows Server 2003         | Ftp:           | 运行中        | •              |
| [20] CPU型号                                 | Php:           | 5.2 Mod    |                |
| Inter(k) Core(1m)2 Duo Cro 19400 @ 2.556Hz |                | 安装/卸载服务    |                |
| 9分钟                                        |                | 重启服务       |                |
| □ 检测日期<br>2016-04-23 11:08:54 星期六          |                | 停止服务       |                |
| 主程序版本 V1.0                                 |                |            |                |

#### 1. 服务管理

通过安装/卸载服务 重启服务 停止服务,可以对服务进行安装 卸载 重启和停止服务

| ──TABP建站助手                                                                                       |            |                     |                                 |
|--------------------------------------------------------------------------------------------------|------------|---------------------|---------------------------------|
| 主机信息 成点管理 用户管                                                                                    | 5 <b>2</b> | PhpllyAdmin         | <b>读</b><br>改置                  |
| 主机信息                                                                                             |            | 当前状态                |                                 |
| 🕎 主机名称<br>admin-4e6d7cce6                                                                        | Apache:    | 运行中                 | •                               |
| 🤳 IP地址<br>192.168.126.128                                                                        | MySQL:     | 运行中                 | •                               |
| 操作系统 Microsoft Windows Server 2003                                                               | Ftp:       | 运行中                 | •                               |
| [20] CPU型号<br>Intel(R) Core(TM)2 Duo CPU   T9400 @ 2.53GHz                                       | Php:       | 5.2 Mod             |                                 |
| ▲<br>●<br>●<br>●<br>●<br>●<br>●<br>●<br>●<br>●<br>●<br>●<br>●<br>●<br>●<br>●<br>●<br>●<br>●<br>● |            | 安装/卸载服务             | 安装Apache服务<br>安装MySQL服务         |
| 14/1 ff<br>检测日期                                                                                  | [          | <u>重启服务</u><br>停止服务 | 安装Ftp服务<br>安装所有服务<br>卸载Apache服务 |
| 2016-04-23 11:08:54 生积六<br>主程序版本 V1.0                                                            |            |                     | 卸载MySQL服务<br>卸载Ftp服务<br>卸载所有服务  |

| 😁 ТАВР建站助手                                               |                                       |                                                                                                    |                                              |
|----------------------------------------------------------|---------------------------------------|----------------------------------------------------------------------------------------------------|----------------------------------------------|
| 主机信息 说点管理 用户管                                            | E E E E E E E E E E E E E E E E E E E | PhpByAdmin                                                                                                    | 後置                                           |
| 主机信息                                                     |                                       | 当前状态                                                                                                    |                                              |
| 🕎 主机名称<br>admin-4e6d7cce6                                | Apache:                               | 运行中                                                                                                    | ۲                                            |
| → IP地址<br>192.168.126.128                                | MySQL:                                | 运行中                                                                                                    | •                                            |
| 操作系统 Microsoft Windows Server 2003                       | Ftp:                                  | 运行中                                                                                                    | •                                            |
| [20] CPU型号<br>Intel(R) Core(TM)2 Duo CPU T9400 @ 2.53GHz | Php:                                  | 5.2 Mod                                                                                                    |                                              |
| 当前系统已运行                                                  |                                       | 安装/卸载服务                                                                                                    |                                              |
| 16分刊<br>起源 检测日期<br>2016-04-23 11:08:54 星期六               |                                       | 重启服务<br>停止服务                                                                                                    | 重启Apache服务<br>重启MySQL服务<br>重启FTF服务<br>重启所有服务 |
|                                                          |                                       | and the second second second second second second second second second second second second second second second |                                              |

| 🥶 ТАВР建站助手                                          |         |            |                      |
|-----------------------------------------------------|---------|------------|----------------------|
| 主机信息 动点管理 用户管                                       | rg      | PhpByAdmin | <b>读</b> 置           |
| 主机信息                                                |         | 当前状态       |                      |
| 🕎 主机名称<br>admin-4e6d7cce6                           | Apache: | 运行中        |                      |
| ジ IP地址<br>192.168.126.128                           | MySQL:  | 运行中        | •                    |
| 操作系统<br>Microsoft Windows Server 2003               | Ftp:    | 运行中        | •                    |
| CPU型号<br>Intel(R) Core(TM)2 Duo CPU T9400 @ 2.53GHz | Php:    | 5.2 Mod    |                      |
| ④ 当前系统已运行                                           |         | 安装/卸载服务    |                      |
| 17分钟                                                |         | 重启服务       |                      |
| □ 检测日期<br>2016-04-23 11:08:54 星期六                   |         | 停止服务       | 停止Apache服务           |
| 主程序版本 V1.0                                          |         |            | 停止MySQL服务<br>停止FTP服务 |
|                                                     |         |            | 停止所有服务               |

#### 2. 站点管理

单击"新建站点"按钮,可以创建一个站点

单击"刷新列表"按钮,可以对站点列表重新读取

| ━ TABP建站助手          |                                     |                        |                                               |
|---------------------|-------------------------------------|------------------------|-----------------------------------------------|
| 主机信息                | ()<br>致点管理 用户                       | さました。<br>音理 PhpByAdmin | 後置                                            |
| 站点数量:1个             |                                     | 同時                     | 新列表 创建站点                                      |
| 站点名称<br>default.com | 站点域名<br>default.com www.default.com | 站点端口<br>80             | 站点目录<br>C:/ANzhujibao/Domains/<br>default.com |
|                     |                                     |                        |                                               |
|                     |                                     |                        |                                               |
|                     |                                     |                        |                                               |
|                     |                                     |                        |                                               |
|                     |                                     |                        |                                               |
|                     |                                     |                        |                                               |
|                     |                                     |                        |                                               |
| <br>主程序版本 V1.0      |                                     |                        |                                               |

创建站点,根据规范创建站点,填写完毕后单击"创建"按钮,这样就 成功创建站点

| 💮 创建站点 | 2                                               | ٢ |
|--------|-------------------------------------------------|---|
| 坆      | <b>占点端口:</b> (端口限定于1 <sup>~</sup> 65536,若为空默认80 |   |
| 竨      | <b>占点名称</b> : (示例:admin5.com,无需加www.或http://    |   |
| 竨      | <b>占点域名</b> : 多个域名之间用空格隔开                       |   |
| 対      | 占点目录: C:/ANzhujibao/Domains                     |   |
| (      | 创建取消                                            |   |
|        |                                                 |   |

创建完站点后可以在列表中选择一项,右键进行管理站点

| ●TABP建站助手      |                             |                     | <u>_0×</u>             |
|----------------|-----------------------------|---------------------|------------------------|
| 主机信息           | 前点管理                        | さました。<br>音理 Php目yAd |                        |
| 站点数量:1个        |                             |                     | 刷新列表 创建站点              |
| 站点名称           | 站点域名                        | 站点端口                | 站点目录                   |
| default.com    | default.com www.default.com | 80                  | C:/ANzhujibao/Domains/ |
|                |                             | 编辑站点                | derault.com            |
|                |                             | 删除站点                |                        |
|                |                             | 打开目录                |                        |
|                |                             | 浏览站占                |                        |
|                |                             | 1/11/16-141.7m      |                        |
|                |                             |                     |                        |
|                |                             |                     |                        |
|                |                             |                     |                        |
|                |                             |                     |                        |
|                |                             |                     |                        |
|                |                             |                     |                        |
|                |                             |                     |                        |
|                |                             |                     |                        |
|                |                             |                     |                        |
|                |                             |                     |                        |
|                |                             |                     |                        |
|                |                             |                     |                        |
|                |                             |                     |                        |
|                |                             |                     |                        |
| =<br>程序版本 V1 0 |                             |                     |                        |

#### 3. FTP 管理

点击"创建用户"按钮,可以创建一个 FTP 用户

点击"刷新列表"按钮, 会列出所有用户名 密码和主目录

| ● TABP建站助手 |                                                                   | _                                                                                                    |  |
|------------|-------------------------------------------------------------------|----------------------------------------------------------------------------------------------------|--|
| 主机信息 就是    | 2010年1月1日<br>1日日日<br>1日日日日<br>1日日日日<br>1日日日日<br>1日日日<br>1日日日<br>1 | PhpWyAdmin                                                                                                    |  |
| FTP数量:1个   |                                                                   | 刷新列表 创建用户                                                                                                    |  |
| 用户名        |                                                                   | 主目录                                                                                                    |  |
| default    | 1                                                                 | C:/                                                                                                    |  |
|            |                                                                   | •                                                                                                    |  |
|            |                                                                   |                                                                                                    |  |
|            |                                                                   |                                                                                                    |  |
|            |                                                                   |                                                                                                    |  |
|            |                                                                   |                                                                                                    |  |
|            |                                                                   |                                                                                                    |  |
|            |                                                                   |                                                                                                    |  |
|            |                                                                   |                                                                                                    |  |
|            |                                                                   |                                                                                                    |  |
|            |                                                                   |                                                                                                    |  |
|            |                                                                   |                                                                                                    |  |
|            |                                                                   |                                                                                                    |  |
|            |                                                                   |                                                                                                    |  |
|            |                                                                   |                                                                                                    |  |
|            |                                                                   |                                                                                                    |  |
| 主程序版本 V1.0 |                                                                   | the second second second second second second second second second second second second second second second se |  |

| 回建門が用户 | <b>夕</b> 称· ( ) |    |       |  |
|--------|-----------------|----|-------|--|
| 用户制    | 密码: (           |    |       |  |
| 用户     | 目录:             |    | NIX ) |  |
|        | 创建              | 取消 |       |  |

填写完内容后,单击"创建"按钮,这样就完成创建了.

在列表中会显示出您所创建的用户信息,然后可以选中一项右键 菜单进行 FTP 用户管理

| ■TAEP建站助手 |                      |          | <u>_</u> _×                           |
|-----------|----------------------|----------|---------------------------------------|
| 主机信息      | ()<br>就点管理           | 会理<br>学程 | でである。                                 |
| FTP数量:1个  |                      | 刷新列录     | し し し し し し し し し し し し し し し し し し し |
| 用户名       | 潮                    | 四        |                                       |
| default   | 修改信息<br>删除用户<br>打开目录 |          | C:/                                   |
|           |                      |          |                                       |

### 4. 访问 PhpMyAdmin 数据库

单击红色框内按钮,就可以访问到 PhpMyAdmin 数据库

| — TABP建站助手                                          |                  |
|-----------------------------------------------------|------------------|
| 主机信息 就点管理 用户管                                       | 理<br>PhyllyAdmin |
| 主机信息                                                | 当前状态             |
| 🕎 主机名称<br>admin-4e6d7cce6                           | Apache: 运行中 🔵    |
| 🤳 IP地址<br>192.168.126.128                           | MySQL: 运行中 🔵     |
| 操作系统<br>Microsoft Windows Server 2003               | Ftp: 运行中 🔴       |
| CPU型号<br>Intel(R) Core(TM)2 Duo CPU T9400 @ 2.53GHz | Php: 5.2 Mod     |
| 当前系统已运行                                             | 安裝/卸载服务          |
| 3小时6分钟                                              | 重启服务             |
| □ 检测日期<br>2016-04-23 11:08:54 星期六                   | 停止服务             |
| 主程序版本 V1.0                                          |                  |

#### 5. 设置

单击"设置"按钮,进入设置对话框,可以进行 php 版本切换,选择好后,单击"应用"按钮,即刻切换为你所选择的 php 版本

| 当前版本       |                     |
|------------|---------------------|
| Php版本:     | 5.2 Mod             |
| 版本切换一      |                     |
| • Php5.2 N | lod                 |
| C Php5.4 B | <sup>7</sup> astCgi |
|            | 应用                  |